# **Chéridanh TSIELA**

# **MikroTik**

# **Preboot Execution Environment (PXE)**

### I – Introduction

L'amorçage PXE (sigle de Pre-boot eXecution Environment) permet à une station de travail de démarrer depuis le réseau en récupérant une image de système d'exploitation qui se trouve sur un serveur. L'image ainsi récupérée peut être le système d'exploitation brut ou bien le système d'exploitation personnalisé avec des composantes logicielles.

#### II – Prérequis

- Routeur MikroTik
- ISO netinstall (Debian dans notre cas)
- Winbox

## III – Configuration du routeur

Dans un premier temps, nous allons commencer par mettre une adresse IP fixe à notre routeur. Comme bien entendu, mon routeur a deux interfaces comme suit :

- WAN : 192.168.91.128 / 24 (ether1)
- LAN : 172.16.0.254 / 24 (ether2)

| Add   | Address List        |              |           |          |  |  |  |  |  |  |
|-------|---------------------|--------------|-----------|----------|--|--|--|--|--|--|
| ÷     |                     | Find         |           |          |  |  |  |  |  |  |
|       | Address 🗠           | Network      | Interface | <b>–</b> |  |  |  |  |  |  |
|       | + 172.16.0.254/24   | 172.16.0.0   | ether2    |          |  |  |  |  |  |  |
| D     | + 192.168.91.128/24 | 192.168.91.0 | ether1    |          |  |  |  |  |  |  |
|       |                     |              |           |          |  |  |  |  |  |  |
|       |                     |              |           |          |  |  |  |  |  |  |
|       |                     |              |           |          |  |  |  |  |  |  |
|       |                     |              |           |          |  |  |  |  |  |  |
|       |                     |              |           |          |  |  |  |  |  |  |
| 2 ite | ms                  |              |           |          |  |  |  |  |  |  |

PXE sur MikroTik

Ensuite, nous aurions besoin de mettre en place un service DHCP pour les machines clientes que se connecteront à notre serveur PXE.

| IP Pool          |                           |             |
|------------------|---------------------------|-------------|
| Pools Used Addre | esses                     |             |
| + 7              | 2                         | Find        |
| Name 🗠           | Addresses                 | Next Pool 🔻 |
| 中 tftp-boot      | 172.16.0.200-172.16.0.254 | none        |
|                  |                           |             |
| 1 item           |                           |             |

Pour se faire commencer par créer une plage d'adresse IP dans « IP => Pool »

Ensuite configurer notre serveur DHCP dans le menu « IP => DHCP »

| New DHCP Server   |                           |   |         |
|-------------------|---------------------------|---|---------|
| General Queues    | Script                    |   | ОК      |
| Name:             | tftp-boot                 |   | Cancel  |
| Interface:        | ether2                    | ] | Apply   |
| Relay:            | <b></b>                   | · | Disable |
| Lease Time:       | 00:30:00                  |   | Comment |
| Bootp Lease Time: | forever <b></b>           | : | Comment |
| Address Pool:     | tftp-boot                 | : | Сору    |
| DHCP Option Set:  | •                         | • | Remove  |
| Server Address:   | <b></b>                   | - |         |
| Delay Threshold:  | •                         | - |         |
| Authoritative:    | yes 🔻                     |   |         |
| Bootp Support:    | static                    | : |         |
| Client MAC Limit: | •                         | - |         |
| Use RADIUS:       | no                        |   |         |
|                   | Always Broadcast          |   |         |
|                   | Add ARP For Leases        |   |         |
|                   | ✓ Use Framed As Classless |   |         |
|                   | Conflict Detection        |   |         |
| enabled           |                           |   |         |

PXE sur MikroTik

Ensuite rendez-vous dans l'onglet « **Network** » et configurer les options de la manière suivante :

| New DHCP Network           |         |
|----------------------------|---------|
| Address: 172.16.0.0/24     | ОК      |
| Gateway: 172.16.0.254 🖨    | Cancel  |
| Netmask:                   | Apply   |
| No DNS                     |         |
| DNS Servers: 172.16.0.254  | Comment |
| Domain:                    | Сору    |
| WINS Servers:              | Remove  |
| NTP Servers:               |         |
| CAPS Managers:             |         |
| Next Server: 172.16.0.254  |         |
| Boot File Name: pxelinux.0 |         |
| DHCP Options:              |         |
| DHCP Option Set:           |         |

## IV – Téléchargement de l'iso netinstall

A présent que notre routeur est configuré, nous devrions télécharger l'image d'installation par le système d'exploitation linux (Debian) puis le charger dans notre routeur par la suite.

Pour se faire rendez-vous sur le site officiel de la distribution Debian puis télécharger le fichier « netboot.tar.gz »

https://ftp.debian.org/debian/dists/stable/main/installer-amd64/current/images/netboot/

## Index of /debian/dists/stable/main/installer-amd64/current/images/netboot

| Name              | Last modified    | <u>Size</u> |
|-------------------|------------------|-------------|
| Parent Directory  |                  | -           |
| debian-installer/ | 2024-02-05 07:43 | -           |
| depthcharge/      | 2024-02-05 07:43 | -           |
| <b>gtk</b> /      | 2024-02-05 07:43 | -           |
| mini.iso          | 2024-02-05 07:43 | 62M         |
| netboot.tar.gz    | 2024-02-05 07:43 | 49M         |
| pxelinux.0        | 2024-02-05 07:43 | 41K         |
| pxelinux.cfg/     | 2024-02-05 07:43 | -           |
| xen/              | 2024-02-05 07:43 | -           |

Apache Server at ftp.debian.org Port 80

PXE sur MikroTik

Une fois le fichier télécharger, décompresser le fichier et mettez le contenu dans un dossier nommé par exemple « **boot-debian** » dont le contenu est comme ci-dessous :

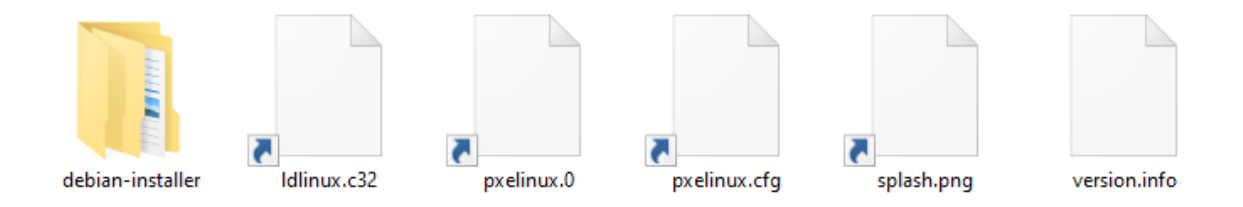

Modifiez le fichier **« default »** qui se trouve dans le dossier **« pxelinux.cfg »** et insérer le contenu suivant :

DEFAULT vesamenu.c32

PROMPT 0

MENU TITLE Menu d'installation Chéridanh

menu begin debian

menu label ^Installation Debian

menu title Installation Debian

label mainmenu

menu label ^Back..

menu exit

label install

menu label ^Installation

kernel debian-installer/amd64/linux

append vga=788 initrd=debian-installer/amd64/initrd.gz --- quiet

#### label expert

menu label Installation en mode expert

kernel debian-installer/amd64/linux

append priority=low vga=788 initrd=debian-installer/amd64/initrd.gz ---

menu end

PXE sur MikroTik

Ensuite rendez-vous le menu **« Files »** de votre routeur MikroTik puis **« glisser-déposer »** le dossier décompressé quenous avions renommé **« boot-debian »** 

| File List                     |                  |        |               |            |
|-------------------------------|------------------|--------|---------------|------------|
| File Cloud Backup             |                  |        |               |            |
| 🖃 🍸 🖹 🔒 Backup Re             | upload           |        |               | Find       |
| File Name                     | Туре             | Size   | Creation Time | -          |
| 📔 boot-debian                 | directory        |        | May/19/2024   | 23:43:18 🔺 |
| boot-debian/debian-installer  | directory        |        | May/19/2024   | 23:43:13   |
| boot-debian/debian-installer/ | . directory      |        | May/19/2024   | 23:43:18   |
| boot-debian/debian-install.   | . directory      |        | May/19/2024   | 23:43:14   |
| 🖾 boot-debian/debian-in.      | cfg file         | 410 B  | May/19/2024   | 23:43:14   |
| 🖾 boot-debian/debian-in.      | cfg file         | 380 B  | May/19/2024   | 23:43:14   |
| 🖾 boot-debian/debian-in.      | cfg file         | 188 B  | May/19/2024   | 23:43:14   |
| 🖾 boot-debian/debian-in.      | cfg file         | 816 B  | May/19/2024   | 23:43:14   |
| 🖾 boot-debian/debian-in.      | cfg file         | 125 B  | May/19/2024   | 23:43:14   |
| 🖾 boot-debian/debian-in.      | txt file         | 890 B  | May/19/2024   | 23:43:14   |
| 🖾 boot-debian/debian-in.      | txt file         | 671 B  | May/19/2024   | 23:43:14   |
| 🖾 boot-debian/debian-in.      | txt file         | 695 B  | May/19/2024   | 23:43:14   |
| 🖾 boot-debian/debian-in.      | txt file         | 417 B  | May/19/2024   | 23:43:14   |
| 🖾 boot-debian/debian-in.      | txt file         | 806 B  | May/19/2024   | 23:43:14   |
| 🖾 boot-debian/debian-in.      | txt file         | 1212 B | May/19/2024   | 23:43:14   |
| 🖾 boot-debian/debian-in.      | txt file         | 916 B  | May/19/2024   | 23:43:14   |
| 🖾 boot-debian/debian-in.      | txt file         | 1041 B | May/19/2024   | 23:43:14 💌 |
| 304 items 72.8 MiB            | of 89.2 MiB used | 18     | % free        |            |

Une fois que les fichiers sont uploadés, rendez-vous dans le menu « IP => TFTP » pour renseigner le chemin de notre fichier « **pxelinux.cfg** »

| New TFTP                              |         |
|---------------------------------------|---------|
| IP Addresses: 172.16.0.0/24           | ОК      |
| Req. Filename: pxelinux.0             | Cancel  |
| Real Filename: boot-debian/pxelinux.0 | Apply   |
| Allow                                 | Disable |
| Read Only                             | Copy    |
| Hits: 0                               | Сору    |
|                                       | Remove  |
| enabled                               |         |

| TFTP               |               |                   |       |        |      | × |
|--------------------|---------------|-------------------|-------|--------|------|---|
| + 🖃 🖉 💥 🍸 Settings |               |                   |       |        | Find |   |
| # IP Addresses     | Req. Filename | Real Filename     | Allow | Read O | Hits | - |
| 0 172.16.0.0/24    | pxelinux.0    | boot-debian/pxeli | yes   | yes    | 0    |   |
|                    |               |                   |       |        |      |   |
|                    |               |                   |       |        |      |   |
| 1 item             |               |                   |       |        |      |   |

PXE sur MikroTik

Activez les logs de votre MikroTik dans le menu « **System => Logging »** puis créer une nouvelle règle en choisissant « **tftp »** 

| New Log Rule            |         |
|-------------------------|---------|
| Topics: 🛄 tftp 두 🜩      | ОК      |
| Prefix:                 | Cancel  |
| Action: memory <b>T</b> | Apply   |
|                         | Disable |
|                         | Сору    |
|                         | Remove  |
| enabled                 |         |

#### IV – Test de configuration

Pour vérifier que nos configurations précédentes sont bonnes, nous allons dans un premier temps effectuer un test en démarrant un poste client.

Au démarrage du poste client, étant donné qu'il n'a pas de système d'exploitation il tentera de chercher un serveur DHCP

Network boot from Intel E1000 Copyright (C) 2003-2021 VMware, Inc. Copyright (C) 1997-2000 Intel Corporation CLIENT MAC ADDR: 00 0C 29 71 E9 FF GUID: 564D05DA-5925-B902-700C-EB330F71E9FF DHCP.\

Si les configurations sont bonnes, il trouvera notre serveur PXE sur lequel nous avions configurer le serveur DHCP puis nous aurions un message d'erreur **« Idlinux.c32 »** 

Network boot from Intel E1000 Copyright (C) 2003-2021 UMware, Inc. Copyright (C) 1997-2000 Intel Corporation CLIENT MAC ADDR: 00 0C 29 71 E9 FF GUID: 564D05DA-5925-B902-700C-EB330F71E9FF CLIENT IP: 172.16.0.253 MASK: 255.255.255.0 DHCP IP: 172.16.0.254 GATEWAY IP: 172.16.0.254 PXELINUX 6.04 PXE 20200816 Copyright (C) 1994-2015 H. Peter Anvin et al Failed to load ldlinux.c32 Boot failed: press a key to retry, or wait for reset...

PXE sur MikroTik

Si les configurations sont mal faites vous auriez un message d'erreur qui ressemblerai à ceci :

Network boot from Intel E1000 Copyright (C) 2003-2021 VMware, Inc. Copyright (C) 1997-2000 Intel Corporation CLIENT MAC ADDR: 00 0C 29 71 E9 FF GUID: 564D05DA-5925-B902-700C-EB330F71E9FF CLIENT IP: 172.16.0.253 MASK: 255.255.255.0 DHCP IP: 172.16.0.254 GATEWAY IP: 172.16.0.254 TFTP. PXE-T01: file not found PXE-E3B: TFTP Error - File Not found PXE-M0F: Exiting Intel PXE ROM. Operating System not found

Si vous n'avez pas de message d'erreur, parfait continuons. Pour que l'installation de notre système d'exploitation se fasse correctement, nous allons devoir ajouter les fichiers nécessaires.

Dans notre le menu « IP => TFTP » renseignez les fichiers comme le montre l'image suivante :

| TFTP   |               |                                  |                                                              |       |        | C      | ×  |
|--------|---------------|----------------------------------|--------------------------------------------------------------|-------|--------|--------|----|
| +      |               |                                  |                                                              |       |        |        |    |
| #      | IP Addresses  | Req. Filename                    | Real Filename                                                | Allow | Read O | . Hits | -  |
| 0      | 172.16.0.0/24 | pxelinux.0                       | boot-debian/pxelinux.0                                       | yes   | yes    |        | 56 |
| 1      | 172.16.0.0/24 | ldlinux.c32                      | boot-debian/Idlinux.c32                                      | yes   | yes    |        | 22 |
| 2      | 172.16.0.0/24 | pxelinux.cfg/default             | boot-debian/debian-installer/amd64/pxelinux.cfg/default      | yes   | yes    |        | 26 |
| 6      | 172.16.0.0/24 | debian-installer/amd64/linux     | boot-debian/debian-installer/amd64/linux                     | yes   | yes    |        | 58 |
| 7      | 172.16.0.0/24 | debian-installer/amd64/initrd.gz | boot-debian/debian-installer/amd64/initrd.gz                 | yes   | yes    |        | 1  |
| 3      | 172.16.0.0/24 | vesamenu.c32                     | boot-debian/debian-installer/amd64/boot-screens/vesamenu.c32 | yes   | yes    |        | 13 |
| 5      | 172.16.0.0/24 | libutil.c32                      | boot-debian/debian-installer/amd64/boot-screens/libutil.c32  | yes   | yes    |        | 9  |
| 4      | 172.16.0.0/24 | libcom32.c32                     | boot-debian/debian-installer/amd64/boot-screens/libcom32.c32 | yes   | yes    |        | 9  |
|        |               |                                  |                                                              |       |        |        |    |
| 8 item | s             |                                  |                                                              |       |        |        |    |

Ensuite redémarrer le poste client et un menu comme ci-dessous est censé apparaître

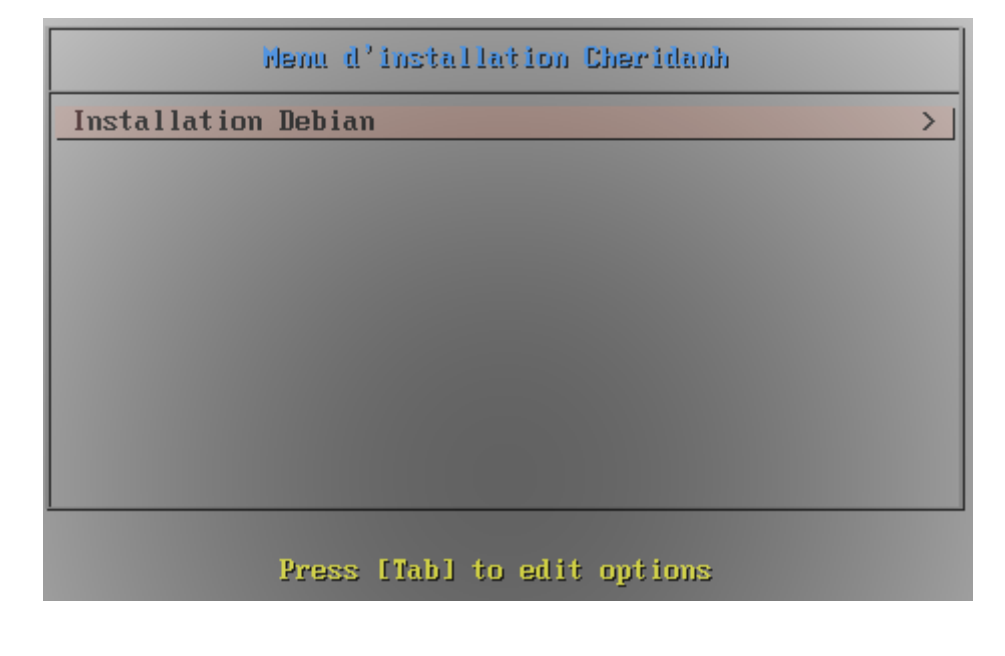

PXE sur MikroTik

Cliquez sur « Installation Debian » puis « Installation »

| Installation Debian         |  |
|-----------------------------|--|
| Retour <<br>Installation    |  |
| Installation en mode expert |  |
|                             |  |
|                             |  |
|                             |  |
|                             |  |
| Press [Tab] to edit options |  |

Pendant ce temps dans les logs de notre MikroTik, on voit bien que poste client est entrain de téléchargé les fichiers d'installation.

| Log |                      |        |              |                                      |      | [   | X |
|-----|----------------------|--------|--------------|--------------------------------------|------|-----|---|
| 7   | Freeze               |        |              |                                      | Find | all | Ŧ |
| #   | Time                 | Buffer | Topics       | Message                              |      |     |   |
| 974 | May/20/2024 01:41:27 | memory | tftp, packet | recieved type: 4 seq: 7352 size: 4   |      |     | + |
| 975 | May/20/2024 01:41:27 | memory | tftp, packet | sending type: 3 seq: 7353 size: 1412 |      |     |   |
| 976 | May/20/2024 01:41:27 | memory | tftp, packet | recieved type: 4 seq: 7353 size: 4   |      |     |   |
| 977 | May/20/2024 01:41:27 | memory | tftp, packet | sending type: 3 seq: 7354 size: 1412 |      |     |   |
| 978 | May/20/2024 01:41:27 | memory | tftp, packet | recieved type: 4 seq: 7354 size: 4   |      |     |   |
| 979 | May/20/2024 01:41:27 | memory | tftp, packet | sending type: 3 seq: 7355 size: 1412 |      |     |   |
| 980 | May/20/2024 01:41:27 | memory | tftp, packet | recieved type: 4 seq: 7355 size: 4   |      |     |   |
| 981 | May/20/2024 01:41:27 | memory | tftp, packet | sending type: 3 seq: 7356 size: 1412 |      |     |   |
| 982 | May/20/2024 01:41:27 | memory | tftp, packet | recieved type: 4 seq: 7356 size: 4   |      |     |   |
| 983 | May/20/2024 01:41:27 | memory | tftp, packet | sending type: 3 seq: 7357 size: 1412 |      |     |   |
| 984 | May/20/2024 01:41:27 | memory | tftp, packet | recieved type: 4 seq: 7357 size: 4   |      |     |   |
| 985 | May/20/2024 01:41:27 | memory | tftp, packet | sending type: 3 seq: 7358 size: 1412 |      |     |   |
| 986 | May/20/2024 01:41:27 | memory | tftp, packet | recieved type: 4 seq: 7358 size: 4   |      |     |   |
| 987 | May/20/2024 01:41:27 | memory | tftp, packet | sending type: 3 seq: 7359 size: 1412 |      |     |   |
| 988 | May/20/2024 01:41:27 | memory | tftp, packet | recieved type: 4 seq: 7359 size: 4   |      |     |   |
| 989 | May/20/2024 01:41:27 | memory | tftp, packet | sending type: 3 seq: 7360 size: 1412 |      |     |   |
| 990 | May/20/2024 01:41:27 | memory | tftp, packet | recieved type: 4 seq: 7360 size: 4   |      |     |   |
| 991 | May/20/2024 01:41:27 | memory | tftp, packet | sending type: 3 seq: 7361 size: 1412 |      |     |   |
| 992 | May/20/2024 01:41:27 | memory | tftp, packet | recieved type: 4 seq: 7361 size: 4   |      |     |   |
| 993 | May/20/2024 01:41:27 | memory | tftp, packet | sending type: 3 seq: 7362 size: 1412 |      |     |   |
| 994 | May/20/2024 01:41:27 | memory | tftp, packet | recieved type: 4 seq: 7362 size: 4   |      |     |   |
| 995 | May/20/2024 01:41:27 | memory | tftp, packet | sending type: 3 seq: 7363 size: 1412 |      |     |   |
| 996 | May/20/2024 01:41:27 | memory | tftp, packet | recieved type: 4 seq: 7363 size: 4   |      |     |   |
| 997 | May/20/2024 01:41:27 | memory | tftp, packet | sending type: 3 seq: 7364 size: 1412 |      |     |   |
| 998 | May/20/2024 01:41:27 | memory | tftp, packet | recieved type: 4 seq: 7364 size: 4   |      |     |   |
| 999 | May/20/2024 01:41:27 | memory | tftp, packet | sending type: 3 seq: 7365 size: 1412 |      |     |   |
|     |                      |        |              |                                      |      |     | + |
| 100 | ) items              |        |              |                                      |      |     |   |

Après le téléchargement, nous sommes censés retrouver la page d'accueil de l'installation d'un système d'exploitation Debian !

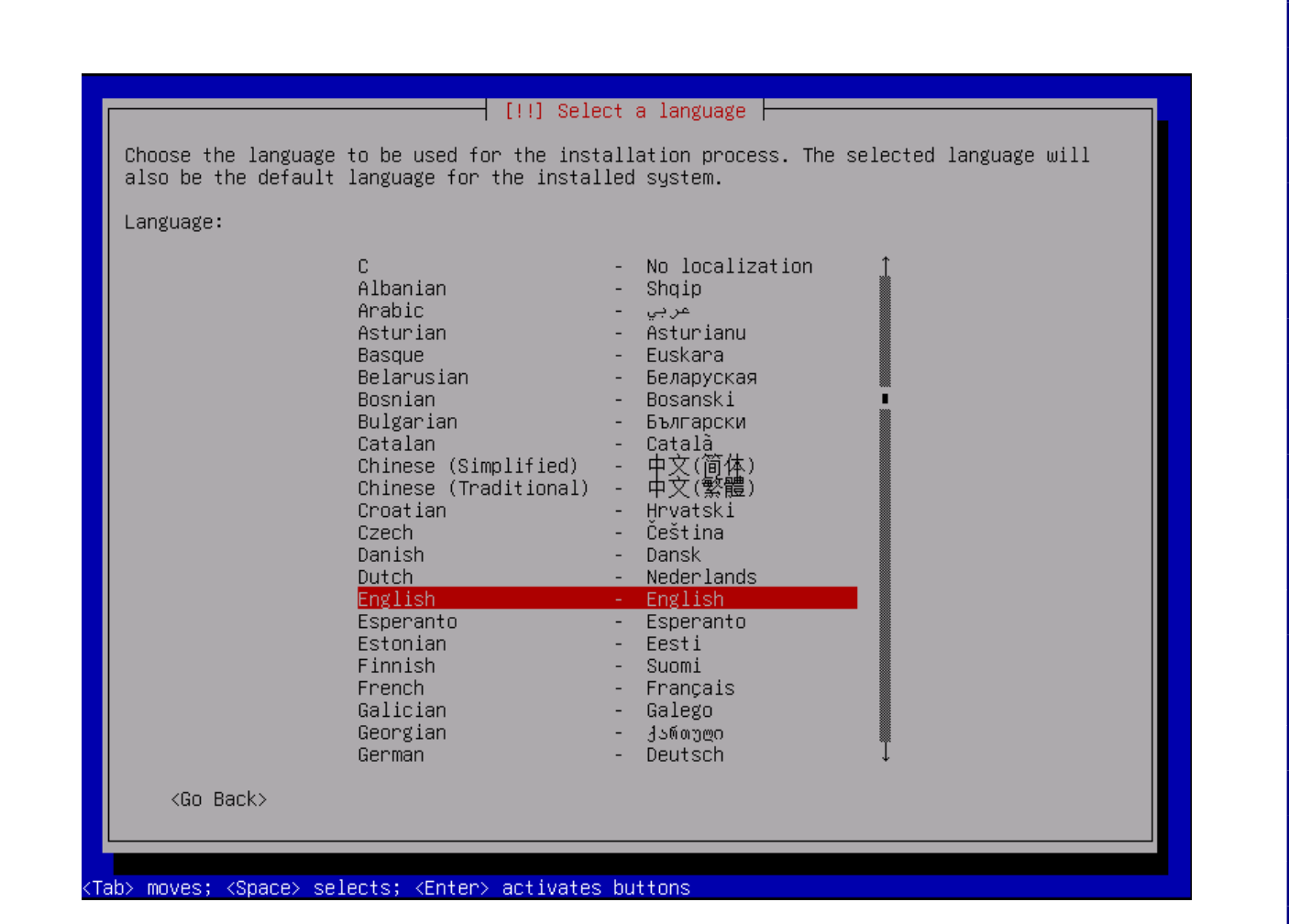

Notre serveur PXE est fonctionnel et est prêt à installer le système d'exploitation sur **« Debian »** sur n'importe quel poste client.

Liens utiles :

https://wiki.syslinux.org/wiki/index.php?title=The Syslinux Project https://wiki.syslinux.org/wiki/index.php?title=PXELINUX

**Chéridanh TSIELA** 

N'hésitez pas à me laisser un message sur mon site :

https://cheridanh.cg/about

PXE sur MikroTik